## Gestione utenti

Nella sezione anagrafica, è possibile accedere alle maschere di registrazione degli utenti cliccando su Gestione Utenti.

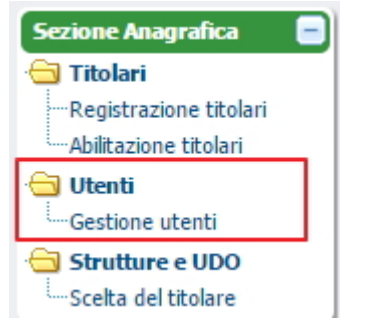

Si accede alla maschera di gestione degli utenti, che permette di:

- Inserire nuovi utenti: tasto Crea utente
- Ricercare gli utenti registrati: tasto Nuovo filtro
- Estrarre in CSV gli utenti inseriti: tasto Esporta CSV

## SESTIONE UTENTE

| Dati Anagrafici |         |                |             |       |          |    |          |   |
|-----------------|---------|----------------|-------------|-------|----------|----|----------|---|
| Nome            | Cognome | Codice Fiscale | Professione | RUOLO | Titolari | UO | Modifica |   |
|                 |         |                |             |       |          |    | •        | * |
|                 |         |                |             |       |          |    |          |   |
|                 |         |                |             |       |          |    |          |   |
|                 |         |                |             |       |          |    |          |   |
|                 |         |                |             |       |          |    |          |   |
|                 |         |                |             |       |          |    |          |   |
|                 |         |                |             |       |          |    |          |   |
|                 |         |                |             |       |          |    |          |   |
|                 |         |                |             |       |          |    |          |   |
|                 |         |                |             |       |          |    |          | - |

Il tasto Crea Utente apre la maschera di registrazione dei nuovi utenti:

| Dati Anagrafici               | <b>a</b>                                        |                                 |                    |              |
|-------------------------------|-------------------------------------------------|---------------------------------|--------------------|--------------|
| Nome                          | 1                                               | 1                               |                    |              |
| Cognome                       |                                                 | Codice Fiscale                  |                    | Cerca Utente |
| Luogo di nascita              | · · · · · · · · · · · · · · · · · · ·           | Data di nascita                 |                    |              |
| Toponimo                      |                                                 |                                 |                    |              |
| Via/Piazza                    |                                                 | Civico                          |                    |              |
| Comune                        |                                                 | Provincia                       |                    |              |
| Cap                           |                                                 | Telefono                        |                    |              |
| Email                         |                                                 | Cellulare                       |                    |              |
| Professione                   |                                                 |                                 |                    |              |
| Numero Carta Identità         |                                                 | Scadenza Cart                   | a Identità         |              |
| Carta D'Identità              |                                                 |                                 |                    |              |
| 1                             |                                                 |                                 |                    |              |
|                               |                                                 |                                 |                    |              |
| le aziende ulss possono attri | buire all'utente anche il ruolo di VERIFICATORE | selezionando il valore all'inte | erno della tendina |              |
| Ruolo                         |                                                 | Refer region 1 B22 20           | 007                |              |
| Haits Organization !          |                                                 | Meren region Linzz zo           |                    | ( <u>×</u>   |
| Unita Organizzativa           |                                                 |                                 |                    |              |
| Username                      |                                                 |                                 |                    |              |
| Username CAS                  |                                                 |                                 |                    |              |

I dati anagrafici che è possibile inserire per tutte le tipologie di utente sono i seguenti:

- Nome (obbligatorio)
- Cognome (obbligatorio)
- Codice fiscale (obbligatorio)
- Luogo e data di nascita
- Indirizzo (Toponimo, Via/Piazza, Civico, Comune, CAP, Provincia)
- Telefono e cellulare
- Email (obbligatorio)
- Professione
- Numero e scadenza Cl
- Carta di identità
- Ruolo (obbligatorio, deve essere selezionato fra quelli proposti dalla tendina)

Lo username viene inserito automaticamente dal sistema al momento del salvataggio dell'utente nel sistema.

A seconda del ruolo che viene selezionato sarà necessario inserire diverse informazioni:

## UTENTI REGIONALI

Nel caso di un utente con ruolo REGIONE deve essere inserito il Referente regionale (LR22/2002) di appartenenza, selezionandolo fra quelli proposti (Sanitario e Salute Mentale, Socio-Sanitario, Sociale). L'utente con ruolo REGIONE visualizza e ricerca i titolari inseriti, le Unità di Offerta e le relative domande presentate, in base al proprio Referente regionale di appartenenza; può eseguire determinate azioni del flusso riservate agli attori regionali (per esempio la congruenza programmazione); può registrare le diverse entità all'interno del sistema.

×

| <b>Ruolo</b><br>Unita Organizzativa '<br>Usemame | REGIONE       |         | Refer, region, LR22 2002 | l<br>Sanitario e Salute M<br>Socio Sanitario<br>Sociale | Aentale |
|--------------------------------------------------|---------------|---------|--------------------------|---------------------------------------------------------|---------|
| Username CAS                                     |               |         |                          | -                                                       |         |
| Referente region                                 | ale LR22/2002 |         | /                        |                                                         |         |
|                                                  |               |         |                          |                                                         | *       |
|                                                  |               |         |                          |                                                         |         |
|                                                  |               |         |                          |                                                         |         |
|                                                  |               |         |                          |                                                         |         |
|                                                  |               |         |                          |                                                         |         |
|                                                  |               |         |                          |                                                         | -       |
|                                                  |               |         |                          |                                                         | *       |
| Cancellazio                                      | ne utente     | Annulla | Salva                    |                                                         |         |

Una volta selezionato il Referente regionale (LR22/2002), è possibile eliminarlo tramite il tasto Elimina; oppure inserire l'ufficio di appartenenza cliccando su Dettaglio.

| Referente regionale LR22/2002 |                                                                                                    |           |         |   |
|-------------------------------|----------------------------------------------------------------------------------------------------|-----------|---------|---|
| Sanitario e Salute Mentale    |                                                                                                    | Dettaglio | Elimina | * |
|                               |                                                                                                    |           |         |   |
| $\sim$                        |                                                                                                    |           |         |   |
| X                             |                                                                                                    |           |         |   |
|                               |                                                                                                    |           |         |   |
| <b>N</b>                      |                                                                                                    |           |         |   |
|                               | <ul> <li>Image: Contract of the second second s</li></ul> |           |         | + |

Cliccando su Dettaglio è possibile inserire l'ufficio di appartenenza fra quelli configurati, disponibili nella tendina,

| Ifficio                     |                                                      |     | Natura |
|-----------------------------|------------------------------------------------------|-----|--------|
|                             |                                                      |     |        |
|                             | ×                                                    | *   |        |
| Jnità Organizzativa Struttu | re intermedie e socio - sanitarie territoriali       |     | 1      |
| Jnità Organizzativa Cure p  | rimarie e LEA                                        | 100 |        |
| Jnità Organizzativa Assiste | enza specialistica, liste d'attesa, termale          |     |        |
| Inità Organizzativa Accree  | litamento strutture sanitarie                        |     |        |
| Inità Organizzativa Salute  | mentale e sanità penitenziaria                       |     |        |
| Inità Organizzativa Assiste | enza ospedaliera pubblica e privata accreditata      |     |        |
| Inità Organizzativa Famig   | lia, Minori, Giovani e Servizio Civile               |     |        |
| Inità Organizzativa Non A   | utosufficienza, Ipab, Autorizzazione e Accreditamen  | t   |        |
| Inità Organizzativa Dipeno  | lenze, Terzo Settore, Nuove Marginalità e Inclusione |     |        |
| Inità Organizzativa Person  | ale e professioni SSR                                |     |        |
| nità Organizzativa Farma    | ceutico, protesica, dispositivi medici               |     |        |
| IREZIONE SERVIZI SO         | CIALI                                                |     | lara   |
| IREZIONE PROGRAMN           | IAZIONE SANITARIA                                    |     | uva    |
| DIREZIONE PREVENZIO         | NE, SICUREZZA ALIMENTARE, VETERINARIA                | A   |        |
| Jnità Organizzativa Preven  | zione e sanità pubblica                              | -   |        |

e il tipo di titolare che sarà visibile dall'utente regionale (Pubblico/Privato).

×

×

|                                                                           |  |   |   | (10)     | Dettagno | Elimina               |
|---------------------------------------------------------------------------|--|---|---|----------|----------|-----------------------|
| Ufficio                                                                   |  |   |   | Natura   |          |                       |
| Unità Organizzativa Strutture intermedie e socio - sanitarie territoriali |  |   | * | Pubblico |          | ~                     |
|                                                                           |  | ~ |   |          |          |                       |
|                                                                           |  | - |   |          |          | $\mathbf{\mathbf{v}}$ |
|                                                                           |  |   |   |          |          |                       |
|                                                                           |  | ~ | - |          |          | ~                     |
|                                                                           |  |   | T |          |          |                       |
| Cancellazione utente Annulla                                              |  |   | - | Enhus    |          |                       |

Ogni utente può appartenere a più Referenti regionali e Uffici, ma è necessario che siano associati allo stesso ripetendo le modalità sopra descritte. Cliccando sul tasto Salva è possibile salvare l'utente, mentre cliccando sul tasto Annulla è possibile annullare la registrazione inserita. Con il tasto Cancellazione utente è possibile cancellare l'utente registrato all'interno dell'anagrafica.

N.B. La configurazione dell'ufficio è fondamentale per gli attori del flusso di autorizzazione accreditamento delle domande.

## UTENTI COLLEGATI AI TITOLARI

Nel caso di un utente con ruolo Titolare - Operatore Titolare - Collaboratore Valutazione - Valutatore Interno -Verificatore deve essere inserito: Titolare (impostato di default dal sistema): Ruolo dell'utente registrato; Unità Operativa di appartenenza. L'Unità Operativa deve essere selezionata dall'apposita tendina, che riporta tutte le Unità Operative inserite in fase di censimento delle stesse (cfr. *Unità Operative*). È importante inserire la UO di appartenenza per gli utenti registrati in anagrafica, perché senza l'indicazione della stessa non è possibile assegnare requisiti agli utenti (non sarà possibile visualizzarli nella tendina di assegnazione se privi della registrazione della UO).

| olo                     | OPERATORE TITOLARE          |             |                    |        |        |
|-------------------------|-----------------------------|-------------|--------------------|--------|--------|
| nità Organizzativa      | CENTRALE OPERATIVA SUEM 118 |             |                    |        |        |
| sername                 |                             |             | <u> </u>           |        |        |
|                         |                             |             |                    |        |        |
|                         |                             |             |                    |        |        |
| Titolare                |                             |             | RUOLO              |        |        |
| Azienda LILSS nº 18 ROV | (GO                         |             | OPERATORE TITOLARE |        | limina |
| Azienda 0235 II 10 KOV. |                             |             |                    |        |        |
|                         |                             |             |                    |        |        |
|                         |                             |             |                    |        |        |
|                         |                             |             | -                  |        |        |
|                         |                             | <br><u></u> |                    |        |        |
|                         |                             | V           |                    | $\sim$ |        |

Ogni utente può avere contemporaneamente più ruoli ed essere associato a più titolari, è necessario associarli allo stesso ripetendo le modalità sopra descritte. Cliccando sul tasto Salva è possibile salvare l'utente, mentre cliccando sul tasto Annulla è possibile annullare la registrazione inserita. Con il tasto Cancellazione Utente è possibile cancellare l'utente registrato all'interno dell'anagrafica.

I ruoli disponibili sono i seguenti:

• *Titolare*: profilo che può effettuare la registrazione delle anagrafiche e delle entità del sistema; può creare le domande; assegnare i requisiti; rispondere ai requisiti; caricare documenti e note; inviare la domanda e effettuare le modifiche e i task richiesti dallo svolgersi del workflow.

- Operatore Titolare: profilo che può effettuare la registrazione delle anagrafiche e delle entità del sistema; può creare le domande; assegnare i requisiti; rispondere ai requisiti; caricare documenti e note; inviare la domanda e effettuare le modifiche e i task richiesti dallo svolgersi del workflow.
- *Collaboratore Valutazione*: profilo che visualizza le anagrafiche e le entità del sistema; visualizzazione solo delle domande contenenti requisiti loro assegnati; visualizzazione di una lista generale contenente tutti i requisiti che gli sono stati assegnati all'interno della domanda (a prescindere da UDO/UO, le informazioni sulle stesse vengono visualizzate in apposito pop-up); risposta massiva di tipo Sì/No sulla lista dei requisiti e su eventuali selezioni effettuate sugli stessi.
- Valutatore Interno: profilo che visualizza le anagrafiche e le entità del sistema; vede per intero le liste che gli sono state assegnate (basta che gli sia stato assegnato anche un solo requisito della lista, che la visualizza tutta); risposta massiva di tipo Sì/No sulla lista dei requisiti e su eventuali selezioni effettuate sugli stessi. Per ogni UO del sistema può essere associato un unico utente di questa tipologia, se già è associato un utente di questo tipo ad una UO non possono esserne associati altri (l'applicativo genera infatti un errore). Questo vincolo non deve esistere nel caso in cui un utente collegato a quella UO sia stato disabilitato (vedi Disabilitazione utente in anagrafica).

| OPERATORE TITOLARE<br>REGIONE                                   |                                                                                                    |  |  |
|-----------------------------------------------------------------|----------------------------------------------------------------------------------------------------|--|--|
| AMMINISTRATORE                                                  |                                                                                                    |  |  |
| COLLABORATORE VALUTAZIONE<br>VERIFICATORE<br>VALUTATORE INTERNO |                                                                                                    |  |  |
| TITOLARE                                                        |                                                                                                    |  |  |
|                                                                 | OPERATORE TITOLARE<br>REGIONE<br>AMMINISTRATORE<br>COLLABORATORE VALUTAZIONE<br>VERIFICATORE<br>VALUTATORE INTERNO<br>TITOLARE |  |  |

Vi è la possibilità poi di registrare nel sistema utenti con ruolo Verificatore. Questi sono gli utenti che vengono designati in sede di valutazione delle domande per effettuare le verifiche sul campo delle liste di requisiti. Possono avere anche diversi ruoli nel sistema, oltre a quello di Verificatore. Per registrare un verificatore, è necessario selezionare l'apposito ruolo nella tendina superiore.

Selezionando il ruolo verificatore, l'applicativo richiede obbligatoriamente di inserire i dati relativi a carta d'identità e data di nascita.

| le aziende ulss possono attribuire all'utente anche il ruolo di VERIFICATORE selezionando il valore all'interno della tendina |                                        |  |  |  |  |  |  |
|----------------------------------------------------------------------------------------------------|----------------------------------------|--|--|--|--|--|--|
| Ruolo                                                                                                    | VERIFICATORE                           |  |  |  |  |  |  |
| Unità Organizzativa _                                                                                                    | LABORATORIO ANALISI VV (1281) UO_MODEI |  |  |  |  |  |  |
| Username                                                                                                    | marco.rossi                            |  |  |  |  |  |  |
| Username CAS                                                                                                    | marco.rossi                            |  |  |  |  |  |  |

Nella parte sottostante, è possibile selezionare gli altri eventuali ruoli che l'utente ricopre, e gli eventuali titolari con cui lo stesso è collegato, come precedentemente descritto.

N.B. Uno stesso utente non può ricoprire più ruoli per uno stesso Titolare, ad eccezione del Verificatore.

×